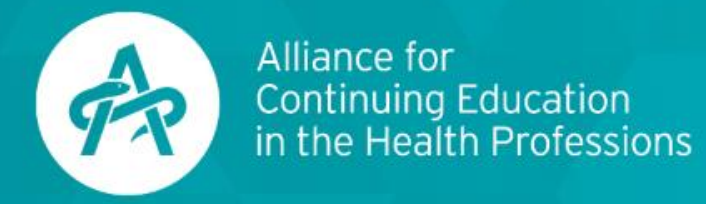

# Navigating Alliance Learn

## Accessing the Center of Learning

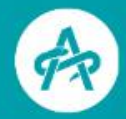

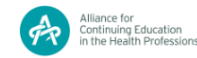

Q LOG OUT

Upcoming Recordings Cornerstone Modules

Your Source for Healthcare CPD Education

The Alliance is your education hub, offering you the learning opportunities that fit your healthcare CPD education needs.

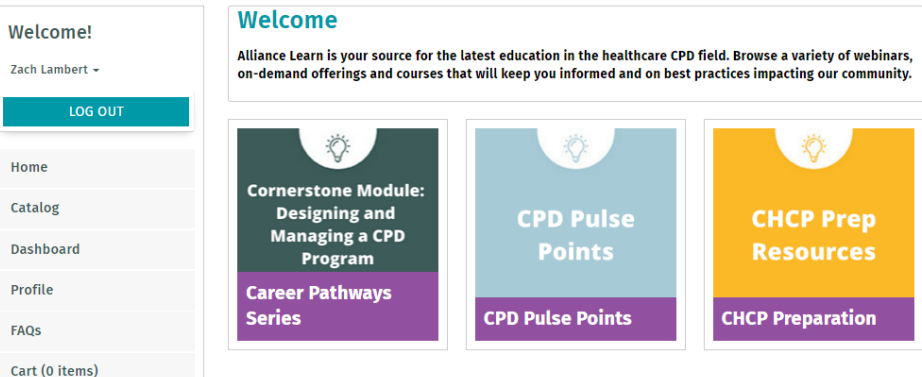

# Full Site Search Search by Category ANY Search by Type ANY Search by Type Search by Keyword

CPD Cornerstone Modules
CPD Cornerstone Modules
CPD Cornerstone Modules

Visit learn.acehp.org

Logging In

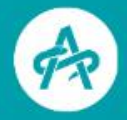

| Allance for<br>Continuing Education<br>is the Flowed Diffudencians | MyAlliance Events Store Learning Center acehp.org                                                                                                    | Ë 😡 |
|--------------------------------------------------------------------|----------------------------------------------------------------------------------------------------|-----|
|                                                                    | Alliance for Continuing Education in the Health Professions Veloce to MyAlliance! Please use your information to sign in or click the link at the bottom to join the Alliance or create a guest account. |     |
|                                                                    | Sign in with your email/username and password<br>Email/Username                                                                                                    |     |
|                                                                    | Forgot your email/username?                                                                                                    |     |
|                                                                    | Password                                                                                                    |     |
|                                                                    | Forset your password?                                                                                                    |     |
|                                                                    | Questions? Contact us at acehp@acehp.org.                                                                                                    |     |
|                                                                    | Sign In                                                                                                    |     |
|                                                                    | Need an account ? Join the Alliance or Create a Guest Account                                                                                                    |     |
|                                                                    | Did you lose your code ? Click Here                                                                                                    |     |
|                                                                    |                                                                                                    |     |

- Select login at the top right corner
- You will be sent to acehp.org
- Login to your ACEhp account
- You should be sent back to Alliance Learn.
- If not, that is okay! Type in learn.acehp.org and select Log-In.

## Update your profile

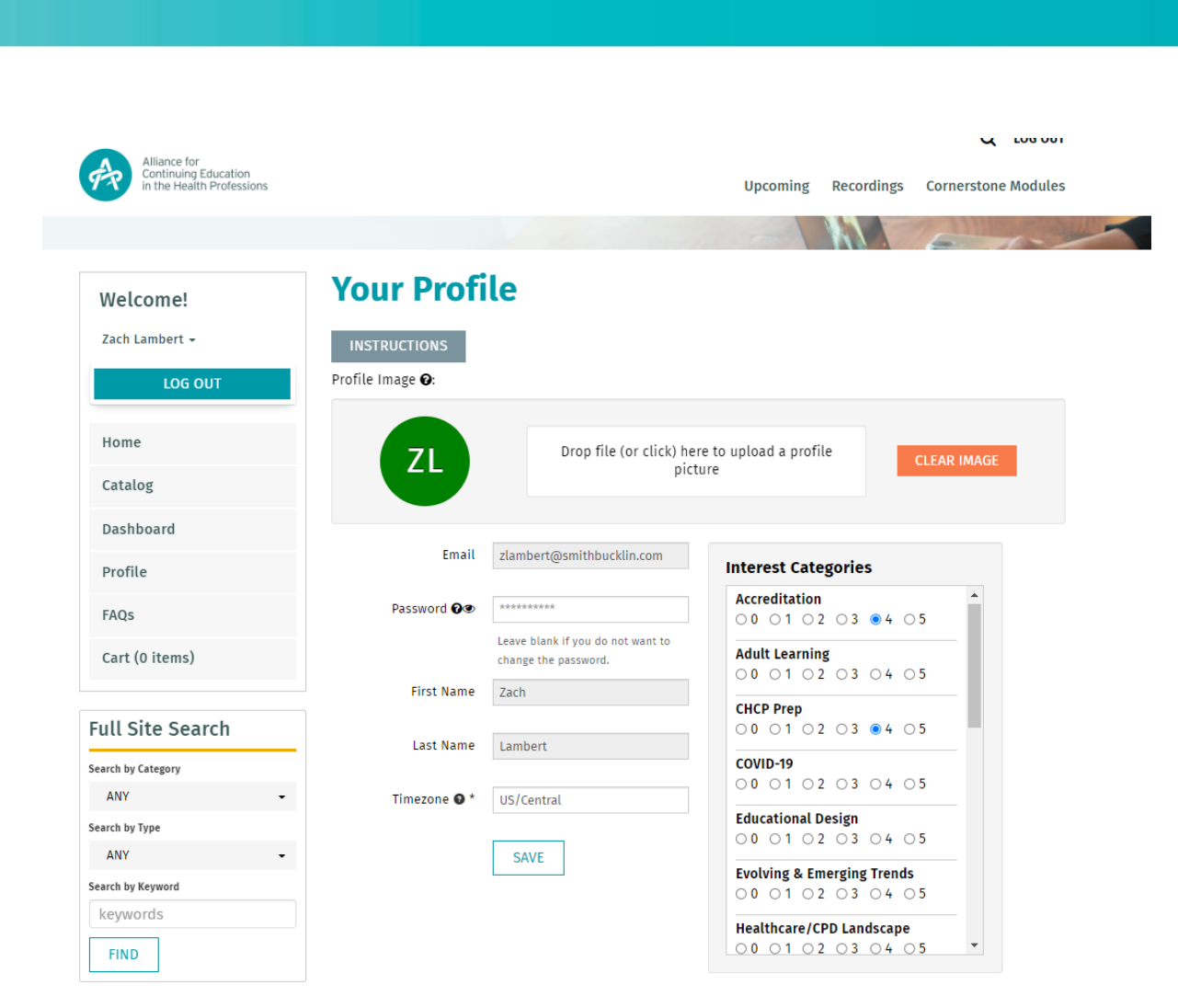

- Back in Alliance Learn, select the 'Profile' tab on the side (left) menu
- Adjust your profile as you see fit
- Add a profile image
- Update your contact information
- Update your education preferences (Interest Categories)
- A o indicates you are not interested in a top; 5 = high level of interest
- (see profile instructions if you have more questions)

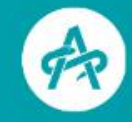

### Browse the site

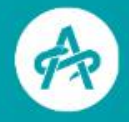

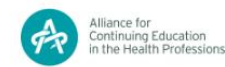

LOG OUT

Upcoming Recordings Cornerstone Modules

### **ALLIANCE LEARN**

Your Source for Healthcare CPD Education

The Alliance is your education hub, offering you the learning opportunities that fit your healthcare CPD education needs.

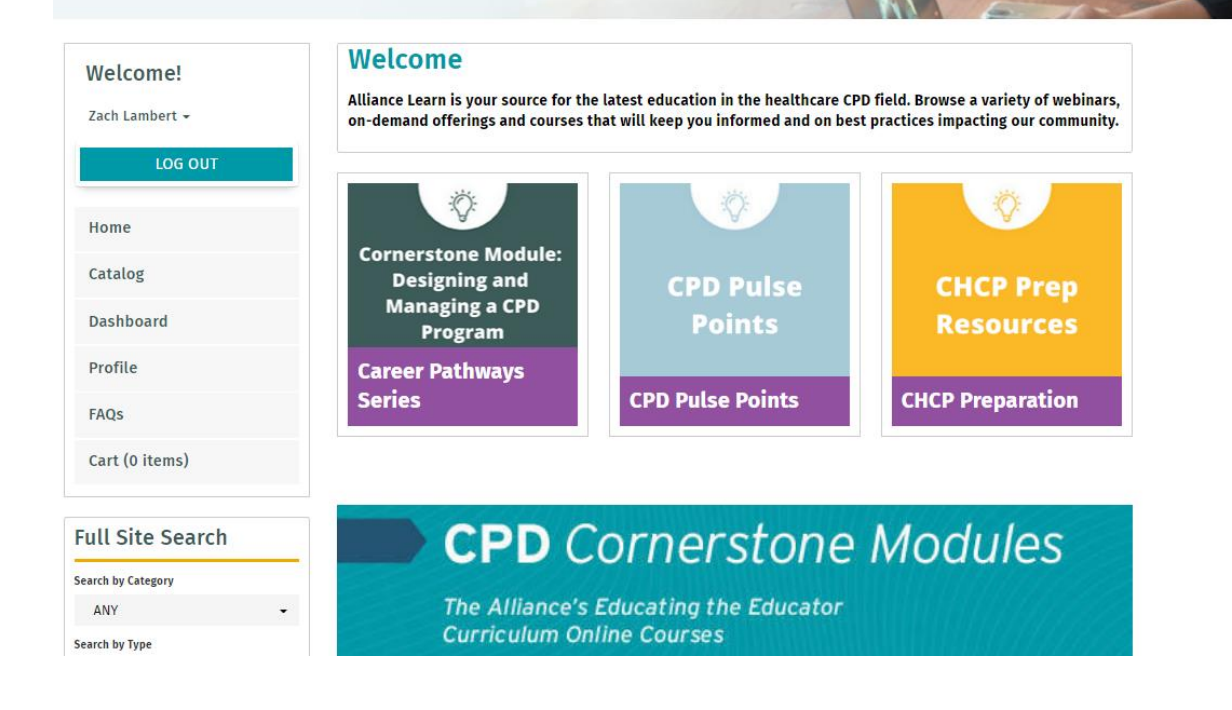

- Familiarize yourself with the new Alliance Learn
- Notice the product types at the top
- Education products are grouped by Categories
- Use the Full Site Search to search by category or product type
- Or browse the catalog to view ACEhp products

### My Dashboard

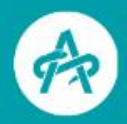

### My Dashboard

|                  |   |                  |   |                          |   | ADVAN          | CED SEARCH |
|------------------|---|------------------|---|--------------------------|---|----------------|------------|
| Search by Format |   | Filter by status |   | Filter by certificate/CE |   | Search by Type | •          |
| ANY              | • | ANY              | - | ANY CE                   | - |                | •          |

This page will display your purchased or registered items. To access any of this content, simply click on a title. If you would like to filter the products listed here, use the filter options above.

#### **On-Demand Products**

Best Practices by the Accredited Provider, for the Accredited Provider ■ <u>Contains 2 Component(s)</u>

C Re-send Receipt

★ Required components before completion: 2

✓ <u>Hide</u>

Learn from educational delivery examples shared on how to address care coordination, implementing change, improve teamwork, develop future leaders, drive clinical behavior change, and address system-based performance improvement.

 Select 'Dashboard' on the side menu to view products you have registered for or purchased FAQs

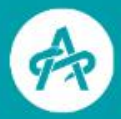

### **ALLIANCE LEARN**

Your Source for Healthcare CPD Education

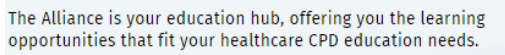

Welcome!

Zach Lambert 👻

Home

Catalog

Profile

FAQs

Dashboard

LOG OUT

Frequently Asked Questions:

#### WHAT TYPES OF EDUCATIONAL PRODUCTS ARE AVAILABLE?

 There are many different online learning products available in Alliance Learn. All options are available for viewing and filtering through the Catalog function and include Upcoming Webinars, Recorded Webinars, and CPD Cornerstone.

#### HOW DO I LOGIN?

 Your login information for the Alliance Learn is your user profile for acehp.org. In order to access Alliance Learn, you must be logged into your Alliance account through the Alliance website. Then, you will be able to sign-in to Alliance Learn.

#### HOW DO I DEFINE MY INTERESTS TO ENSURE THE MOST ACCURATE RECOMMENDATIONS ARE DISPLAYED UNDER THE "RECOMMENDED FOR YOU" SECTION?

You will be able to adjust your interests based on the preferences you select in "Interest Categories." To
define your interest areas visit "Profile" on the left-hand navigation, in your profile you will be able to make
adjustments based on your preferences. 0 is not interested, 5 is very interested. Review the Instructions on
the "Profile" page before making a section.

#### HOW DO I REGISTER FOR AN UPCOMING WEBINAR?

Purchase an upcoming webinar by clicking "register" and then proceeding to your cart. After payment is
processed, courses will appear within the Dashboard section of Alliance Learn.

- Review our FAQ page if you have any additional questions
- An FAQs tab can be found on the side menu

Full City Council

Cart (0 items)

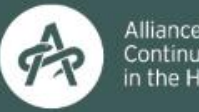

Alliance for Continuing Education in the Health Profession

# PLEASE LET US KNOW IF YOU HAVE ANY QUESTIONS AT EDUCATION@ACEHP.ORG